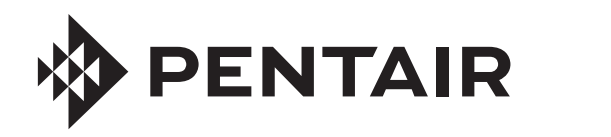

# **INTELLICHEM®** FIRMWARE UPGRADE KIT

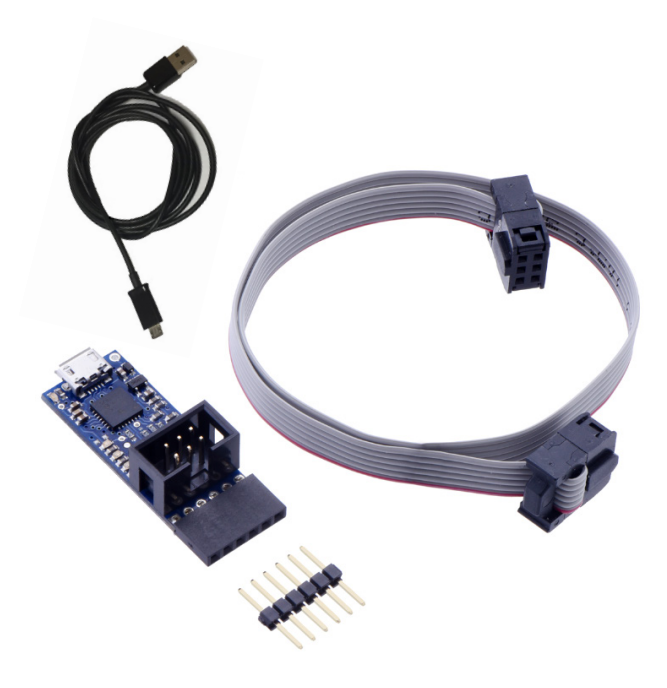

## INSTALLATION GUIDE

IMPORTANT SAFETY INSTRUCTIONS READ AND FOLLOW ALL INSTRUCTIONS SAVE THESE INSTRUCTIONS

#### 2

## CUSTOMER SERVICE AND TECHNICAL SUPPORT

Hours: 8:00AM to 7:30PM EST (5:00AM - 4:30PM PST) Call: (800) 831-7133 Fax: (800) 284-4151 Visit: www.pentair.com

### TABLE OF CONTENTS

| IntelliChem Controller Firmware Update Instructions                | 3  |
|--------------------------------------------------------------------|----|
| Connect the Programmer Cables                                      | 3  |
| Installing IntelliChem Controller Firmware Upgrade<br>Setup Wizard | 4  |
| Programming Controller Firmware                                    | .4 |
| Troubleshooting                                                    | 7  |

### IntelliChem Controller Firmware Update Instructions

The IntelliChem Controller firmware updates are performed using the update programmer connected to a USB port on a computer running Microsoft<sup>®</sup> Windows version 10, 8, or 7.

#### **Connect Programmer Cables**

- Disconnect power to the IntelliChem Controller. Open the front the cover and disconnect the 18 VAC supply connector J10 on the right side of the IntelliChem Controller circuit board (as shown below).
- 2. Note: If there is a mini-circuit board connected to the IntelliChem Controller circuit board, disconnect the ribbon cable from the IntelliChem Controller circuit board.

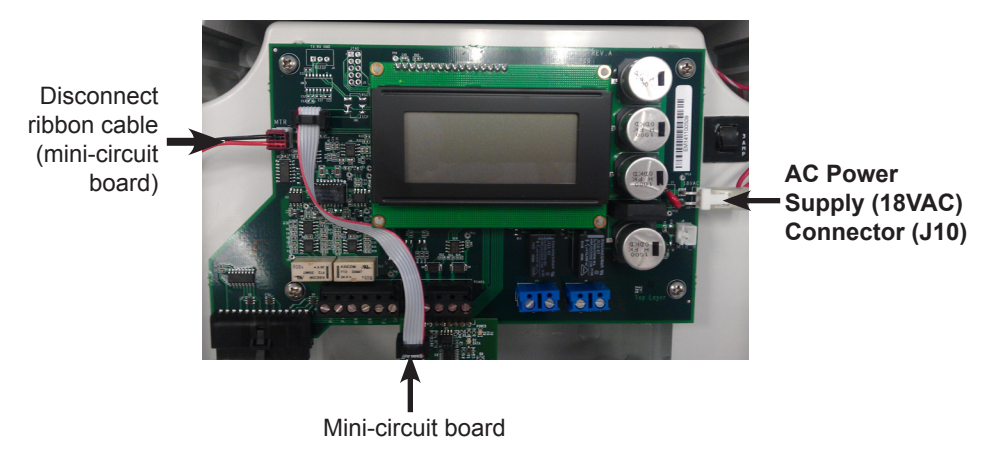

3. Locate the 6-pin header labeled ISP in the upper-left corner of the IntelliChem Controller circuit board (as shown below).

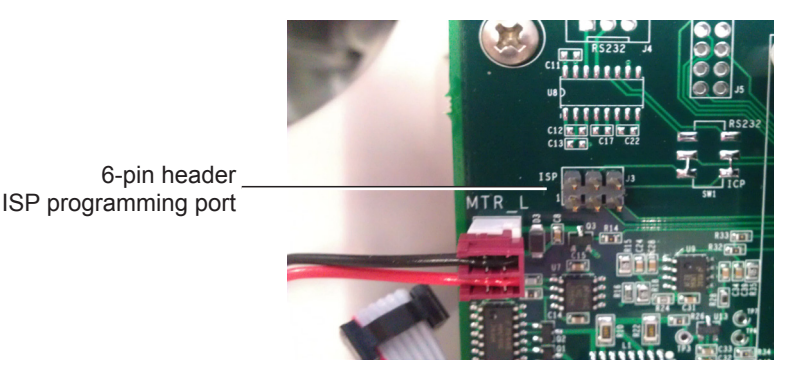

4. Connect the 6-pin ribbon cable connector to the ISP port with the RED stripe toward the left-side as shown below.

Connect the programmer ribbon cable with RED STRIPE on LEFT SIDE

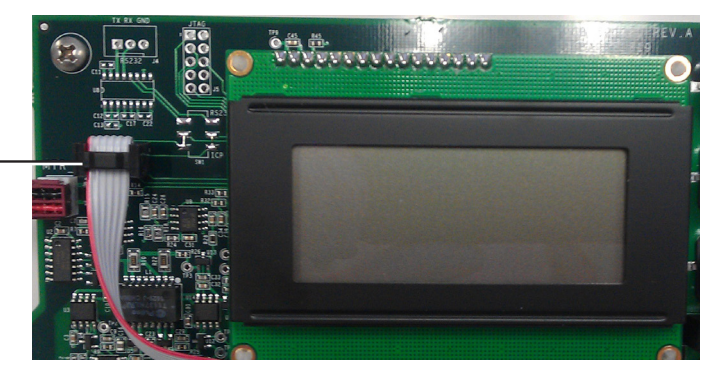

- Reconnect the power connector (J10) to the controller circuit board (see page 1).
- 6. DO NOT connect the micro USB cable to the computer.

#### Installing Controller Firmware Upgrade Setup Wizard

- 1. Download the Pentair software from: https://www.pentair.com/ en/products/pool-spa-equipment/pool-automation/intellichem\_ waterchemistrycontroller.html
- 2. Navigate to HOMEOWNER AND PRO RESOURCES -> SOFTWARE
- 3. Download and unzip file: IntelliChem Firmware Upgrade v1-080.zip
- 4. If it exists on your computer, delete directory C:\Pentair\IntelliChem\.
- 5. From folder ICHEM\_1060, unzip file: IntelliChem\_Firmware\_Upgrade\_v1-060.zip
- 6. Double-click IntelliChem\_Firmware\_Upgrade\_v1-060.exe.

Follow screen message to complete the installation.

Note: For Windows 10, the INF configuration file is not compatible with this method of installation. Ignore all error messages. Select "OK" or "CLOSE" to continue and complete the installation. The Avrdude Programming utility and Pololu driver will be installed.

- 7. Follow screen message to complete installation.
- 8. Copy the following two files to folder C:\pentair\IntelliChem\ICHEM\_ Script\_1080.bat and ICHEM\_v1.080.a90
- Next, generate a NEW iChem icon pointing to IntelliChem version v1.080. Right click on file ICHEM\_Script\_1080.bat, select Send to, then select Desktop (create short cut).

#### Programming IntelliChem Controller Firmware

- 10. Apply power to the IntelliChem Controller unit and connect the Pololu ribbon cable to IntelliChem Controller ISP programming **port ISP J3**.
- 11. Connect a micro USB cable from the Pololu programmer board to the computer USB port.

12. To verify if the Polulu device driver is installed correctly, Windows Device Manager should display as shown below.

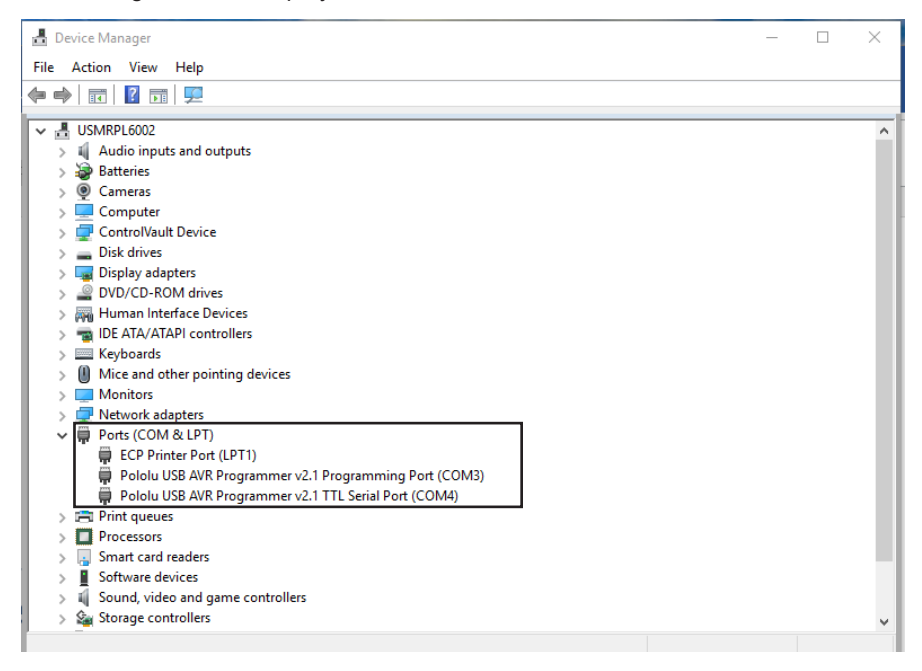

 For Windows 7, 8 users: Double-click on the desktop icon "IChem\_ Script\_1080" to begin programming IntelliChem<sup>®</sup> Controller firmware version 1.080. Wait for programming to complete.

|   | C:\Windows\system32\cmd.exe                                             |       |
|---|-------------------------------------------------------------------------|-------|
|   |                                                                         | ***   |
|   | **IMPORTANT NOTES!                                                      | **    |
|   | <b>**</b> 1. Please install the USB programmer driver before updating   | **    |
|   | ** the IntelliChem chemical controller firmware                         | **    |
|   | ** 2. Support Windows 7, 8, 10                                          | **    |
|   | ***************************************                                 | ***   |
|   | Fress and key to continue<br>Windows 7                                  |       |
|   | "OTHERVINDOVS"                                                          |       |
|   | N. USBSER000                                                            |       |
|   |                                                                         |       |
|   | avrdude: AVK device initialized and ready to accept instructions        |       |
|   | Reading   ###################################                           | .03s  |
|   |                                                                         |       |
|   | avrdude: Device signature = 0x1e9702                                    |       |
|   | avrdude: current erase-rewrite cycle count is -50462977 (if being tra   | cked) |
| I | auvuude: erasing chip<br>auvuude: weading input file "ICHFM ut 080 a90" |       |
| l | avrdude: input file ICHEM v1.080.a90 auto detected as Intel Hex         |       |
| l | avrdude: writing flash (89500 bytes):                                   |       |
| l |                                                                         |       |
|   | Writing   ###################################                           | 4.18s |
|   | avrdude: 89500 butes of flash written                                   |       |
| l | avrdude: verifying flash memory against ICHEM_v1.080.a90:               |       |
| l | avrdude: load data flash data from input file ICHEM_v1_080.a90:         |       |
| l | avrdude: input file ICHEM_v1.080.a90 auto detected as Intel Hex         |       |
|   | aurdude: input file ICHEM_UL080.ay0 contains 89500 bytes                |       |
|   | avruute. reauting on thip flash uata.                                   |       |
|   | Reading   ###################################                           | .01s  |
|   |                                                                         |       |
|   |                                                                         |       |

#### 14. For Windows 10 users:

- Double-click on the desktop icon IChem Script 1080
- Enter the Pololu USB Programming COM port number ONLY from the Device Manager (i.e... 3)

```
C:\WINDOWS\system32\cmd.exe
   INTELLICHEM CHEMICAL CONTROLLER FIRMWARE UPDATE v1.080
                                                      **
***
**IMPORTANT NOTES!
                                                      **
  1. Please install the USB programmer driver before updating
                                                      **
     the IntelliChem chemical controller firmware
** 2. Support Windows 7, 8, 10
                                                      **
Press any key to continue . .
"WINDOWS 10"
What com port is your USB programmer connected to?
Please enter a number 1-75
сомз
avrdude: AVR device initialized and ready to accept instructions
avrdude: Device signature = 0x1e9702
avrdude: current erase-rewrite cycle count is -50462977 (if being tracked)
avrdude: erasing chip
avrdude: reading input file "ICHEM_v1.080.a90"
avrdude: input file ICHEM_v1.080.a90 auto detected as Intel Hex
avrdude: writing flash (89500 bytes):
29% 21.37s
```

#### Troubleshooting

If the programmer exits without showing a progress bar, there was an error in the setup or installation. Check the following:

- a) The programmer is installed correctly
- b) IntelliChem Controller unit is powered on
- c) Driver is properly installed

No communication with Pololu Programmer, check USB connection.

No communication with IntelliChem Controller, check connection to ISP on the IntelliChem Controller board.

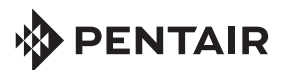

1620 HAWKINS AVE., SANFORD, NC 27330 • (919) 566-8000 10951 WEST LOS ANGELES AVE., MOORPARK, CA 93021 • (805) 553-5000

All indicated Pentair trademarks and logos are property of Pentair. Third party registered and unregistered trademarks and logos are the property of their respective owners.

© 2023 Pentair. All rights reserved. WWW.PENTAIR.COM

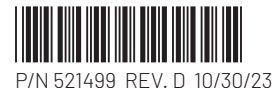